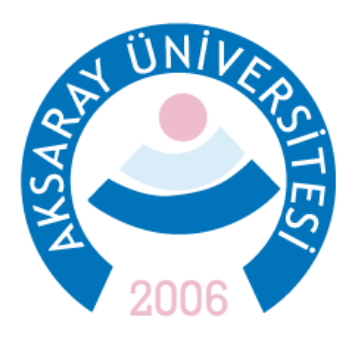

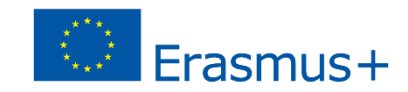

## 2023 Sözleşme Yılı Personel Hareketlilikleri Başvuru Adımları

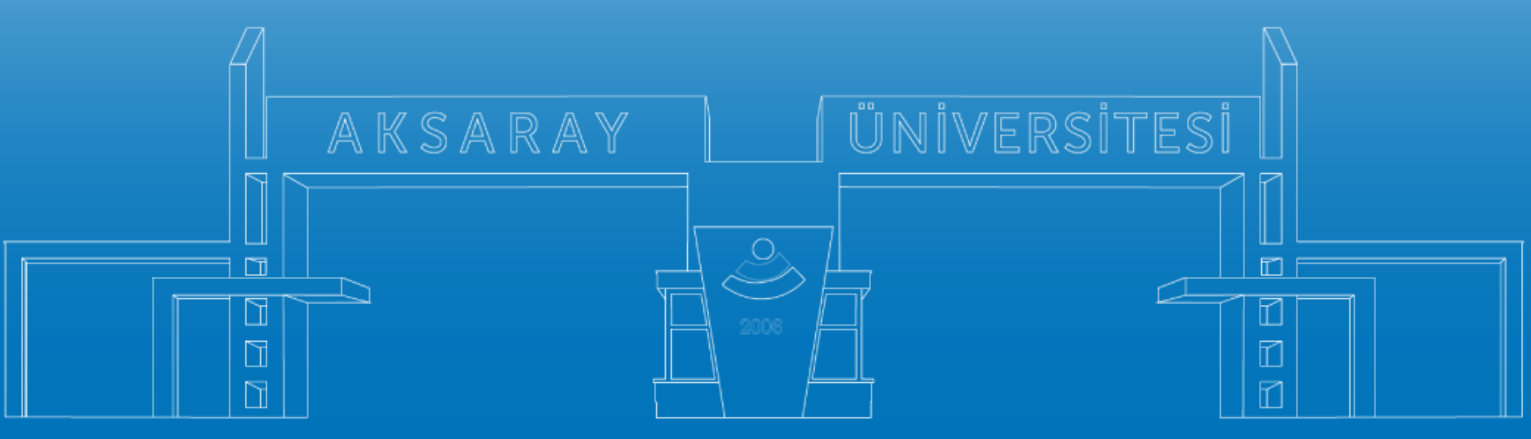

www.aksaray.edu.tr

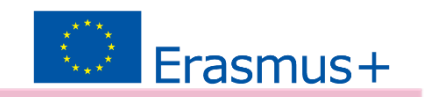

Tüm başvuru türlerinde (*Ders Verme, Eğitim Alma*) kabul belgesi ve yabancı dil sınav sonucu sunulması zorunludur. Bu yüzden başvuruya başlamadan önce Ders Verme veya Eğitim Alma hareketliliği ile ilgili bir kabul belgesi alınmalıdır.

Kabul mektupları, başvuru takvimi de göz önünde tutularak **17 Nisan 2025 – 30 Temmuz 2025** tarihleri arasındaki 3 günlük bir hareketlilik sürecini kapsamalıdır.

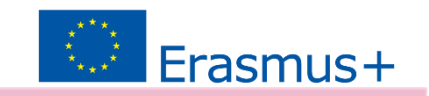

Başvurular 2 adımda gerçekleşecektir.

 Kabul belgesi ile hizmet dökümü (*e-devletten alınabilir*) ile <u>erasmus.aksaray.edu.tr</u> adresinde ilgili ilanda sunulan başvuru formu belgelerinin hazırlanması

2. Çevrimiçi Sistem üzerinden başvuru: <a href="https://turnaportal.ua.gov.tr/">https://turnaportal.ua.gov.tr/</a>

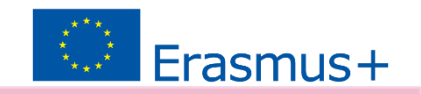

- 1. <u>Çevrimiçi Sistem üzerinden Başvuru:</u>
- <u>https://turnaportal.ua.gov.tr</u>sisteminde edevlet ile giriş yapınız.

|           |                                 | Arama                                                                                                    |                   |             |
|-----------|---------------------------------|----------------------------------------------------------------------------------------------------|-------------------|-------------|
| Ku        | urum Adı  ↑↓                    | ĺlan ↑↓                                                                                                    | Bitiş Tarihi   ↑↓ |             |
| O         | EGE ÜNİVERSİTESİ                | Erasmus+ Karma Yoğun Hareketlilik Programı (Alman Dili ve Edebiyatı<br>Lisansüstü Öğrencilere)                                            | 06.10.2022 17:00  | 🖸 Ilana Git |
| C         | EGE ÜNİVERSİTESİ                | Erasmus+ BIP Programı Personel Ders Verme Hareketililiği                                                                                  | 06.10.2022 17:00  | ilana Git   |
| ۲         | SÜLEYMAN DEMİREL ÜNİVERSİTESİ   | 2022/2023 Akademik Ylı Bahar/Yaz Dönemleri Erasmus+ Akademik Ders<br>Verme Hareketliliği (2021 ve 2022 Projesi)                           | 23.11.2022 17:30  | ilana Git   |
| B         | İZMİR KAVRAM MESLEK YÜKSEKOKULU | Erasmus+ Personel Ders Verme Hareketiliigi 2021-1- TR01-KA131-HED-<br>000003423 ve 2022-1-TR01-KA131-HED-000053386 Projeleri Başıvuruları | 31.10.2022 17:00  | llana Git   |
| B         | İZMİR KAVRAM MESLEK YÜKSEKOKULU | Erasmus+ Personel Eğitim Alma Hareketliliği 2021-1- TR01-KA131-HED-<br>000003423 ve 2022-1-TR01-KA131-HED-000053386 Projeleri Başvuruları | 31.10.2022 17:00  | llana Git   |
| ٢         | BURSA TEKNIK ÜNİVERSİTESİ       | Erasmus+ KA103 2020 Sözleşme Öğrenci Staj Hareketililği İlanı                                                                             | 31.10.2022 16:30  | ilana Git   |
| <b>\$</b> | HASAN KALYONCU ÜNİVERSİTESİ     |                                                                                                    | 21.10.2022 16:16  | ilana Git   |
| 0         | ÇANKAYA ÜNİVERSİTESİ            | Erasmus+ Eğitim Alma Hareketliliği                                                                                                    | 22.11.2022 17:15  | llana Git   |
| 0         | ÇANKAYA ÜNİVERSİTESİ            | Erasmus+ Ders Verme Hareketliliği Başvuruları                                                                                             | 22.11.2022 17:15  | 🗋 İlana Git |

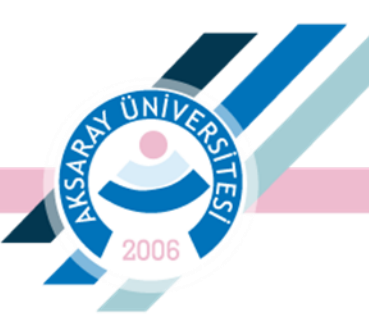

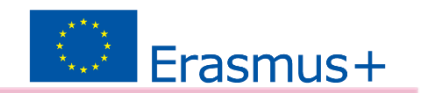

Başvuru öncesi ekranın sol üst bölümünde bulunan **'Profil'** sekmesinde eposta ve telefon bilgilerinin güncellenmesi gerekebilir. Lütfen bu bilgilerin doğrulandığından emin olunuz.

|                                                           |                                                                     |                                                | A 🔕      |
|-----------------------------------------------------------|---------------------------------------------------------------------|------------------------------------------------|----------|
| Birevsel =                                                | Başvurular  ✓ Onay Bekleyen Hareketlilikler                         |                                                |          |
| Basvurularım                                              | İlan Adı                                                            | Son Başvuru Tarihi Başvuru Durum Başvuru Sonuç | İşlemler |
| <ul> <li>THY İndirim Kodu</li> <li>Veli Girişi</li> </ul> | 2024-2025 Akademik Yılında Üniversitemizin kabul edilen 2024-1-TR01 | 10.12.2024 23:59                               | ٥        |
| Öğretmen Öğrenci Girişi                                   | 2024 Sözleşme Yılı Erasmus KA131 Ders Verme Hareketiiliği Başvuru İ | 02.12.2024 23:59                               |          |
|                                                           | 2024 Sözleşme Yılı Erasmus KA131 Eğitim Alma (Akademik) Hareketlili | 02.12.2024 23:59                               |          |
|                                                           | 2024 Sözleşme Yılı Erasmus KA131 Eğitim Alma (İdari) Hareketliliği  | 02.12.2024 23:59                               | ٥        |
|                                                           |                                                                     |                                                |          |

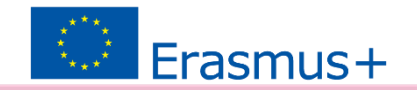

#### İlanlar başlığından 2023 sözleşme yılı KA131 projesi personel ilanlarına ulaşılabilir.

ΰN/i

| 8 | TURNAPortal                                                                                      |                                                                                             |                                      |                              |                            |            |  |
|---|--------------------------------------------------------------------------------------------------|---------------------------------------------------------------------------------------------|--------------------------------------|------------------------------|----------------------------|------------|--|
| • | Bireysel<br>Profil<br>Basvurularım<br>THY İndirim Kodu<br>Veli Girişi<br>Öğretmen Öğrenci Girişi |                                                                                             | TESI                                 |                              |                            |            |  |
|   |                                                                                                  | Lian<br>2020 SÖZLESME YILI ERASMUS                                                          | llanlar<br>Başvuru Tarihi            | Sonuç                        | Durum                      | Duyurular! |  |
|   |                                                                                                  | PERSONEL<br>2021 SÖZLEŞME YILI - ERASMUS<br>KAT3T<br>2023 2024 BAHAR DÖNEMİ<br>ERASMUS STAJ | 02.06.2023 14:47<br>25.03.2024 13:32 | Kabul Hibeli<br>Kabul Hibeli | Tamamlanmis<br>Tamamlanmis |            |  |
|   |                                                                                                  |                                                                                             |                                      |                              |                            |            |  |

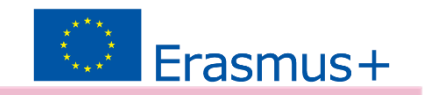

### İlgili KA131 personel hareketlilik başvuru ilanını seçiniz.

## \*Sadece bir hareketlilik türü için başvuru yapılabilir.

| 🛢 Başvurular 🛛 🖪 Onay Bekleyen Hareketlilikler                      |                    |               |               |          |
|---------------------------------------------------------------------|--------------------|---------------|---------------|----------|
| Başvuru Listesini Yenile                                            |                    |               |               |          |
| İlan Adı                                                            | Son Başvuru Tarihi | Başvuru Durum | Başvuru Sonuç | İşlemler |
| 2023 Sözleşme Yılı Erasmus KA131 Eğitim Alma Hareketliliği Başvuru  | 06.04.2025 23:59   |               | (             |          |
| 2023 Sözleşme Yılı Erasmus KA131 Ders Verme Hareketliliği Başvuru İ | 06.04.2025 23:59   |               |               | 0        |

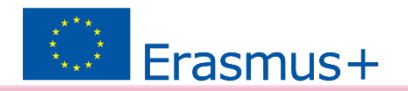

#### Kişisel Bilgiler kontrol edilmeli ve bir profil fotoğrafı eklenmelidir.

ΰNİ

| Image: Second Second |                       |                                    |                                                |                                                |                         |               |                    |                                  |
|----------------------------------------------------------------------------------------------------|-----------------------|------------------------------------|------------------------------------------------|------------------------------------------------|-------------------------|---------------|--------------------|----------------------------------|
|                                                                                                    | 1<br>Kişisel Bilgiler | 2<br>Personel / Akademisyen Bilgik | ari Tercih Bilgileri                           | 4<br>Yabano Dil Bilgileri                      | 5<br>İletişim Bilgileri | 6<br>Diğer    | 7<br>Belge Yükleme | 8<br>Onay                        |
| <pre>k * * * * * * * * * * * * * * * * * * *</pre>                                                                                                    | 2023                  | Sözleşme Yılı Erasmus KA131 (      | Ders Verme Hareketliliği Ba<br>2023-1-TR01-KA1 | aşvuru İlanı - 2023-DV/2 -<br>31-HED-000163275 | 2023-1-TR01-KA131-H     | IED-000145953 |                    | <b>BAL ALANISI</b><br>KAL AGENCY |
|                                                                                                    |                       |                                    | Ad *                                           |                                                |                         |               |                    |                                  |
| Seht/Gazi yakını mısınız?  Kendiniz veya aileniz muhtaçlık aylığı alıyor mu ?  Yetim aylığı alıyor musunuz ?  Nendiniz veya 1. derece yakınlarınız AFAD'dan afetzede yardımı alıyor mu?  Devletin koruma, bakım veya barınma altında mısınız?                                                                                                    | Herhangi bir engeli   | iniz var mı?                       | Erkek                                          |                                                |                         |               |                    |                                  |
| Kendiniz veya alleniz muhtaçlık aylığı alıyor mu ?  Yetim aylığı alıyor musunuz ?  Kendiniz veya 1. derece yalonlarınız AFAD'dan afetzede yardımı alıyor mu?  Devletin koruma, balom veya barınma altında mısınız?                                                                                                    | Şehit/Gazi yakını m   | iisiniz?                           |                                                |                                                |                         |               |                    |                                  |
| Yetim ayliği alıyor musunuz ? Kendiniz veya 1. derece yalonlarınız AFAD'dan afetzede yardımı alıyor mu? Devletin koruma, balom veya barınma altında mısınız?                                                                                                    | Kendiniz veya ailen   | iz muhtaçlık aylığı alıyor mu ?    |                                                |                                                |                         |               |                    |                                  |
| Kendiniz veya 1. derece yalonlarınız AFAD'dan afetzede yardımı alıyor mu? Devletin koruma, balom veya barınma altında mısınız?                                                                                                    | Yetim aylığı alıyor n | nusunuz ?                          |                                                |                                                |                         |               |                    |                                  |
| Devletin koruma, balom veya bannma altında mısınız?                                                                                                    | Kendiniz veya 1. de   | erece yakınlarınız AFAD'dan afetzi | ede yardımı alıyor mu?                         |                                                |                         |               |                    |                                  |
| the N                                                                                                    | Devletin koruma, b    | akım veya barınma altında mısın    | ız?                                            |                                                |                         |               |                    |                                  |
|                                                                                                    |                       |                                    |                                                |                                                |                         |               |                    |                                  |

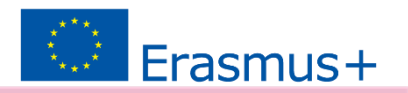

Birim/Bölüm alanını görev yaptığınız **bölüm** olarak seçmelisiniz. Erasmus Anlaşmaları bölüm bazlı yapılmaktadır. Anabilim Dalı seçilmesi bazı anlaşmaların sistemde görünmemesine sebep olacaktır. (*Ders Verme için*)

\* Erasmus Anlaşması yapmışsanız Erasmus Ofisinden aldığınız belge(ler)yi burada yükleyebilirsiniz.

| rsonel / Akademik Bilgi *              |         |
|----------------------------------------|---------|
| AKSARAY UNIVERSITESI/OGRETIM GOREVLISI | ~       |
| adronuzun bulunduğunu Birim/Bölüm *    |         |
| ÇEVRE MÜHENDİSLİĞİ                     | <br>~   |
| xtif Görev Aldığınız Fakülteleriniz *  |         |
| MÜHENDİSLİK FAKÜLTESİ 🛞                | ~       |
|                                        |         |
|                                        |         |
| < Geri                                 | İleri > |
|                                        |         |
|                                        |         |

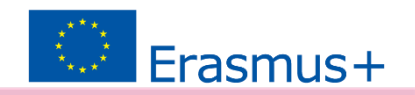

Ders Verme Hareketliliği için kabul alınan üniversite listeden seçilmeli ve '**Tercihinize Ekleyin**' butonuna basılmalıdır.

| 2006          | 2023 Sözleşme Yılı Erasmus KA131 Ders Verme Hareketliliği Başvuru İlanı - 2023-DV/2 - 2023-1-TR01-KA131-HED-000145953<br>2023-1-TR01-KA131-HED-000163275 | TÜRCHE ULUSAL AJANSI<br>URKISH MULUNI, AGARCI |
|---------------|----------------------------------------------------------------------------------------------------|-----------------------------------------------|
|               |                                                                                                    |                                               |
| ercih Listesi |                                                                                                    |                                               |
| POLITECHN     | IKA BIALOSTOCKA (Zorunlu Dil : İngilizce ) (Toplam Kontenjan : 2 ) X V                                                                                   | + 1. Tercihinize Ekleyin                      |
|               | Başvuru Tercihleriniz                                                                                                    |                                               |
| t1            |                                                                                                    |                                               |
| inem Tercihi  | •                                                                                                    |                                               |
| 2024-2025 E   | lahar                                                                                                    | ~                                             |
| Başvuru terci | hi yapmadan ilerleyemezsiniz!                                                                                                    |                                               |
|               |                                                                                                    |                                               |
| < Geri        |                                                                                                    | İleri >                                       |
|               |                                                                                                    |                                               |
|               |                                                                                                    |                                               |

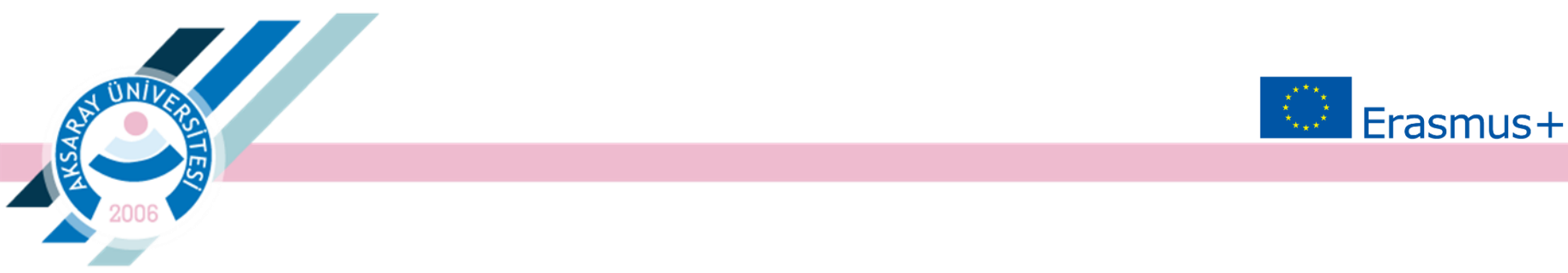

Eğitim Alma Başvurusu için: Eğitim Alma Hareketliliği için kabul alınan kurum anlaşmalı olan üniversitelerden biri değilse, kurum sisteme eklenmelidir.

| 1<br>Kişisel Bilgiler                     | 2<br>Personel / Akademisyen Bilgileri                | 3<br>Tercih Bilgileri                      | 4<br>Yabancı Dil Bilgileri                            | 5<br>İletişim Bilgileri             | 6<br>Diğer   | 7<br>Belge Yükleme | 8<br>Ona                        |
|-------------------------------------------|------------------------------------------------------|--------------------------------------------|-------------------------------------------------------|-------------------------------------|--------------|--------------------|---------------------------------|
| 2024                                      | Sözleşme Yılı Erasmus KA131 Eğitim<br>199509/2024-1- | Alma (Akademik) Haro<br>IR01-KA131-HED-209 | eketliliği Başvuru İlanı - 2<br>621/2024-1-TR01-KA131 | 024-EAA/1 - 2024-1-T<br>-HED-215261 | R01-KA131-HE |                    | <b>ral ajansi</b><br>Wil Adency |
| Aradığınız tercih bilgi<br>Tercih Listesi | si yok is <b>t buradan e</b> kleyebilirsiniz.        |                                            |                                                       |                                     |              |                    |                                 |
|                                           |                                                      |                                            |                                                       |                                     | ~            | + 1. Tercihinize   | Ekleyin                         |
|                                           |                                                      | Başvu                                      | ru Tercihleriniz                                      |                                     |              |                    |                                 |
| t↓                                        |                                                      |                                            |                                                       |                                     |              |                    |                                 |
| Erasmus Değisin                           | n Programları'ndan daha önce vararlandı              | nız mı?                                    |                                                       |                                     |              |                    |                                 |
| Dönem Tercihi                             |                                                      |                                            |                                                       |                                     |              |                    |                                 |
| 2024-2025 Güz                             |                                                      |                                            |                                                       |                                     |              |                    | ~                               |
|                                           |                                                      |                                            |                                                       |                                     |              |                    |                                 |
|                                           |                                                      |                                            |                                                       |                                     |              |                    |                                 |

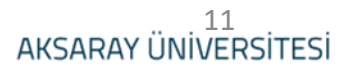

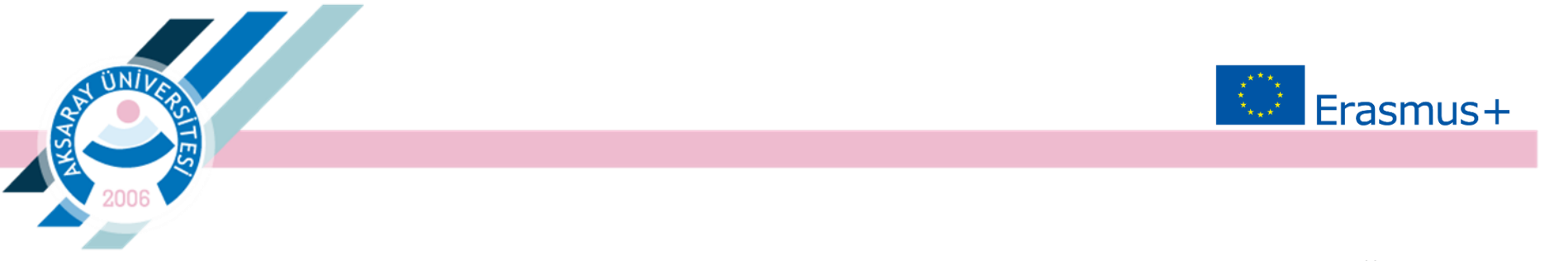

Eğitim Alma Başvurusu için: Kurumu sisteme yüklemek için; Kurum Adı, Ülke, Şehir, WebSite, Kurum Telefon ve Adresi girilmelidir.

Eğitim Alma için kabul alınan kurumun çalışma alanının, personelin görev yaptığı birim ile ilgili olması gerekmektedir.

| Başvuru Portalı                                                        |                           |                              |                               |                                                                |                         | 9 |
|------------------------------------------------------------------------|---------------------------|------------------------------|-------------------------------|----------------------------------------------------------------|-------------------------|---|
| 1                                                                      | Kişisel Bilgiler Personel | 2<br>/ Akedemisyen Bilgileri | 3<br>Tercih Bilgileri Yabancı | 4 (5)<br>Dil Bilgileri İletişim Bilgileri<br>V + 1. Tercihiniz | 6<br>Onay<br>ze Ekleyin |   |
| Akredite Erasmus                                                       |                           | Rasur                        | nı Tərrihləriniz              |                                                                | ×                       |   |
| Erasmus Kod                                                            |                           | OID                          | Proposal Number               | - Kurum Adı                                                    |                         |   |
| Ülke —<br>Ispanya<br>— Web Site —<br>— www.onageb.eu                   |                           | Posta Kodu                   |                               | - Kurum Telefon                                                |                         |   |
| Açık Adres<br>Av. De San José, 113, 500                                | 008 Zaragioza             |                              |                               |                                                                |                         |   |
|                                                                        |                           |                              |                               |                                                                | √ Køydet                |   |
|                                                                        |                           |                              |                               |                                                                |                         |   |
| Telif Hakkı v2.0.1 © 2021-2022 Türkiye Ulusal Ajansı. Tüm Hakları Saki | dia                       |                              |                               |                                                                |                         |   |

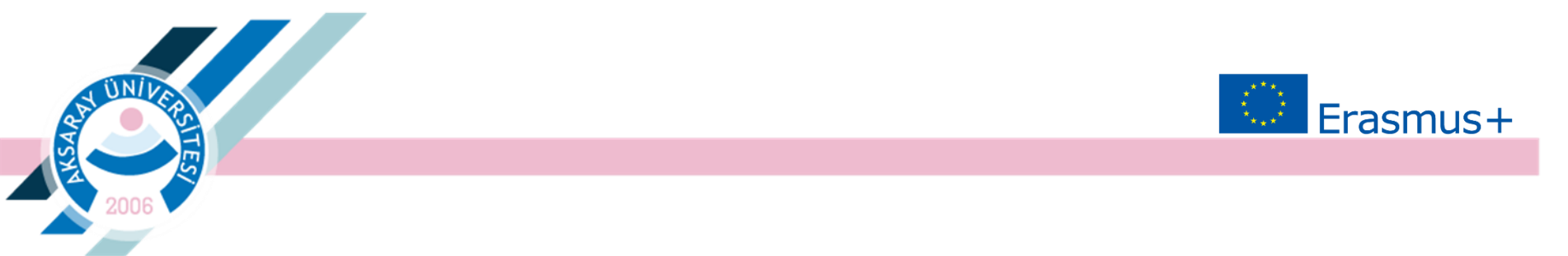

Yabancı Dil sınav sonucu sistemden otomatik olarak çekilmektedir. Sınav tarihi olarak sınav sonuç açıklanma tarihi seçilmelidir.

| 2006                       | 2023 Sözleşme Yılı Erasmus KA131 Ders Verme Hareketliliği Başvuru İlanı - 2023-DV/2 - 2023-1-TR01-KA131-HED-000145953<br>2023-1-TR01-KA131-HED-000163275                                       |
|----------------------------|----------------------------------------------------------------------------------------------------|
| Yabancı Dil<br>İngilizce X | Yabancı Dil Sınavı     Sınav Giriş Tarihiniz     Sınav       X     YDS     X     08.11.2022     2022/2 Yabancı Dil Bilgisi Seviye Tespit Sınavı (YDS) Sonuçlari     X     Yabancı Dili Ekleyin |
| < Geri                     | ileri >                                                                                                    |
|                            |                                                                                                    |

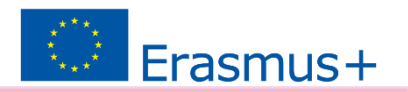

# İletişim Bilgileri girilmelidir.

ÜΝΪ

| 1<br>Kişisel Bilgiler | 2<br>Personel / Akedemisyen Bilgileri | 3<br>Tercih Bilgileri | 4<br>Yabancı Dil Bilgileri | 5<br>İletişim Bilgileri | 6<br>Onay |
|-----------------------|---------------------------------------|-----------------------|----------------------------|-------------------------|-----------|
| Cep Telefonunuz       |                                       |                       |                            |                         |           |
| İkamet Adresiniz      |                                       |                       |                            |                         |           |
| < Geri                |                                       |                       |                            |                         | leri 🗲    |

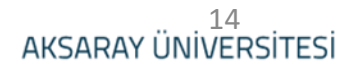

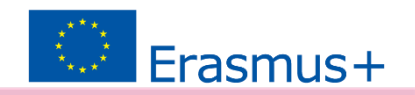

Belge Yükleme sekmesinde Kabul Belgesi, Hizmet Dökümü Belgesi (e-devletten alınabilir) ve ilanda belirtilen Başvuru Formu yüklenmelidir.

| 2023 Sözleşme Yılı Erasmus KA131 Ders Verme Hareketliliği Başvuru İlanı - 2023-DV/2 - 2023-1-TR01-KA131-HEI<br>2023-1-TR01-KA131-HED-000163275 | D-000145953    |
|----------------------------------------------------------------------------------------------------|----------------|
|                                                                                                    |                |
| × Kabul Belgesi                                                                                                    | 1 Yükle        |
| × Basvuru Formu                                                                                                    | <b>↑</b> Yükle |
|                                                                                                    |                |
| × Hizmet Dökümü                                                                                                    | 1 Yūkle        |
|                                                                                                    | _              |
| < Geri                                                                                                    | İleri >        |
|                                                                                                    |                |

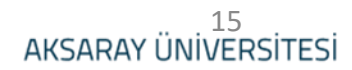

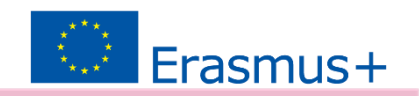

*Başvuruyu Tamamla* butonu ile çevrimiçi başvuru bitirilmelidir. 06 Nisan 2025 gün bitimine kadar başvurular güncellenebilir.

| em Tercihi                           |                          |   |
|--------------------------------------|--------------------------|---|
| 124-2025 Bahar                       |                          |   |
|                                      | Yabancı Dil Bilgileriniz |   |
| izce / YDS (Puan : 90) / 11/8/2022   |                          |   |
| Telefonunuz                          |                          |   |
|                                      |                          |   |
| Adresiniz                            |                          |   |
|                                      |                          |   |
| net Adresiniz                        |                          |   |
|                                      |                          |   |
| onel / Akademik Bilgi                |                          |   |
| SARAY ÜNİVERSİTESİ/ÖĞRETİM GÖREVLİSİ |                          |   |
| ronuzun bulunduğunu Birim/Bölüm      |                          |   |
| VRE MÜHENDİSLİĞİ                     |                          |   |
| f Görev Aldığınız Fakülteleriniz     |                          |   |
| ÜHENDİSLİK FAKÜLTESİ                 |                          |   |
| ( Kabul Balaasi                      |                          | • |
| r radu dugea                         | Belge yüklü              |   |
| ' Başvuru Formu                      |                          | Q |
|                                      |                          |   |
| ' Hizmet Dökümü                      |                          | Q |
|                                      |                          |   |
|                                      |                          |   |

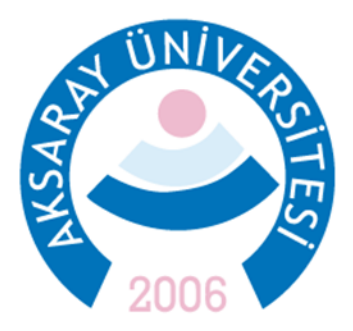

#### ERASMUS KURUM KOORDİNATÖRLÜĞÜ Spor Bilimleri Fakültesi 2. Kat

Sorularınız için <u>erasmus@aksaray.edu.tr</u> +90 382 288 38 38 +90 382 288 38 35

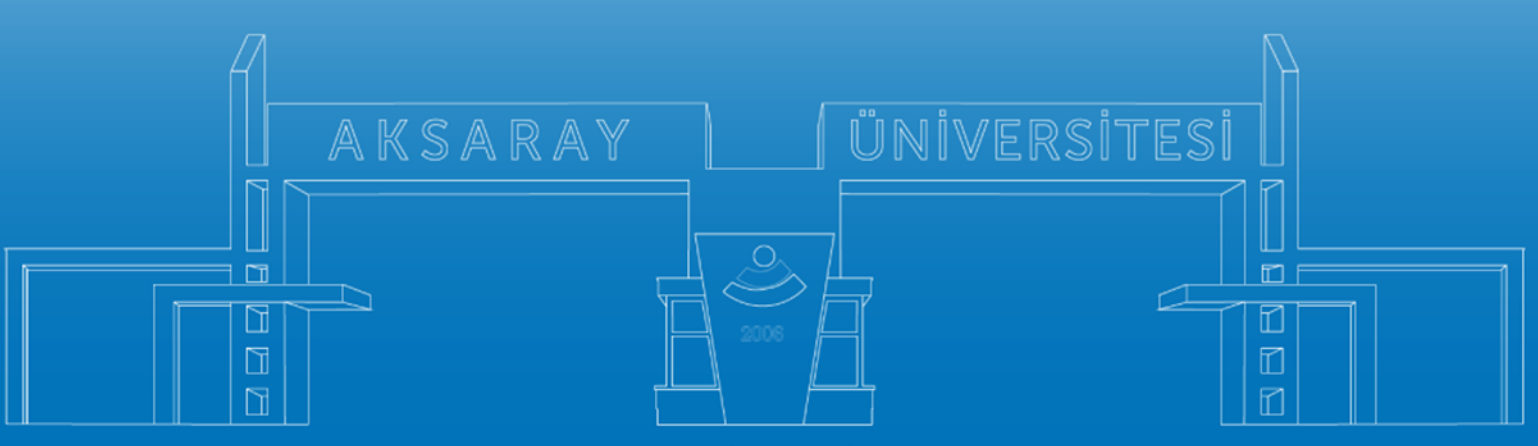

www.aksaray.edu.tr